# MYBGCA

## HOW TO LOGIN

### Overview

With our change from BGCA.net to our new MyBGCA.net portal, we are making a slight change to how you will authenticate into our system.

| BOYS & GIRLS CLIBS<br>OF AREBOX                                                                                 |                                             |                                                                                                    |
|----------------------------------------------------------------------------------------------------|---------------------------------------------|----------------------------------------------------------------------------------------------------|
| 1.                                                                                                    |                                             |                                                                                                    |
|                                                                                                    |                                             | - 14 ×.                                                                                                    |
|                                                                                                    | SIGN IN                                     | - Included at the                                                                                                    |
| a fer of the second                                                                                             | Email Address                               |                                                                                                    |
| e the many of a                                                                                                 | Password                                    |                                                                                                    |
|                                                                                                    | Forgot your password?                       |                                                                                                    |
|                                                                                                    | Don't have an account?                      | A A A A A A A A A A A A A A A A A A A                                                                                              |
|                                                                                                    | New myBGCA Account Board Chair Registration | ALC: NO                                                                                                    |
| V <sup>i</sup> ·                                                                                                | Eind your Account Or sign in with           | 1 All the second second                                                                                                    |
|                                                                                                    | م                                           |                                                                                                    |
|                                                                                                    | National Staff                              | A Mar and                                                                                                    |
|                                                                                                    |                                             | A AND                                                                                                    |
|                                                                                                    |                                             |                                                                                                    |
|                                                                                                    |                                             |                                                                                                    |
| A CONTRACT OF A CONTRACT OF A CONTRACT OF A CONTRACT OF A CONTRACT OF A CONTRACT OF A CONTRACT OF A CONTRACT OF |                                             | A CONTRACTOR                                                                                                    |
| myBGCA                                                                                                    |                                             | Copyright © 2021 Boys & Girls Clubs of America. All rights reserved.<br>Terms of Use   Legal Notice & Privacy Policy   Help Guides |

#### **MOVEMENT STAFF**

- Go to the login page: <u>https://MyBGCA.net</u>
- Enter your email address for your account
- Enter your password
- Click on the Login button

#### NATIONAL STAFF

- Go to the login page: <u>https://MyBGCA.net</u>
- Click on the National Staff button
- You will be sent to the Microsoft Office 365 Center to use your staff credentials. Similar to when logging into our intranet or web-based email portals
- Authenticate with your email address and password.

Once logged into the portal, you will see the application catalog of the available BGCA Applications you have permissions to view.